## **TAC Computer Enterprise CAD**

The CAD has been updated to provide enhanced ease of use.

When a name is added to the CAD and the relation is set to ARA arrest the CAD automatically creates an arrest. Booking officers should always check for an existing arrest before creating a new arrest.

The CAD Call Screen now has Function buttons F1 through F12 that correspond the tab that they enable.

| 🔏 1207498 Cac           | d Call                 |                   |                       |                    |                        |               |                              |                        | - E X    |
|-------------------------|------------------------|-------------------|-----------------------|--------------------|------------------------|---------------|------------------------------|------------------------|----------|
| Call Date<br>03/10/2013 | Time Red<br>3 • 11:02  | ceived Ca<br>03 U | II Status M<br>NA 💌 📑 | Method Rec<br>T    | Disp 1<br>GJHG         | Disp 2        | OIC<br>GHJJ                  | Call Number<br>1207498 | E Grid   |
|                         | INdiffe                |                   | lie Marrie            |                    | astiname               |               |                              | Run Caru               | F Gliu   |
| Caller No               | Caller Street          | С                 | aller City            |                    | Suite                  | State         | <ul> <li>Call Loc</li> </ul> | Page MA                | BAS      |
| Common N<br>A FIRSTM/   | lame<br>ART            |                   |                       | Ager               | ncy PD Zo              | one Grid      | Fzone Alar                   | m Disposition          | <b>.</b> |
| Street Num<br>641       | nber / Cross           | Street N          | lame<br>NTON AVE      |                    | Building               | Suite         | City<br>ALLIANCE             | Zip<br>446             | 501      |
| Call Type               |                        |                   | Fire Call             | I Туре             |                        | Pric          | ority Respons                | e POC                  |          |
|                         |                        |                   |                       |                    |                        |               |                              |                        |          |
| F1<br>Romarke           | F2 F3                  | F4                | F5                    | F6                 | F7 F8                  | F9            | F11                          | F12                    |          |
| F1<br>Remarks           | F2 F3<br>Dispatch Unit | F4<br>s History   | F5<br>Names           | F6<br>Vehicle Prop | F7 F8<br>perty Reports | F9<br>Warrant | F11<br>Alerts Call           | F12<br>Info Occupant 2 | Notified |
| F1<br>Remarks           | F2 F3<br>Dispatch Unit | F4<br>s History   | F5<br>Names 1         | F6<br>Vehicle Prop | F7 F8<br>perty Reports | F9<br>Warrant | F11<br>Alerts Call           | F12<br>Info Occupant 2 | Notified |
| F1<br>Remarks           | F2 F3<br>Dispatch Unit | F4<br>s History   | F5<br>Names '         | F6<br>Vehicle Prop | F7 F8<br>perty Reports | F9<br>Warrant | F11<br>Alerts Call           | F12<br>Info Occupant 2 | Notified |

Tab stops for GIS and PD Zone have been enabled.

The Caller City now automatically displays the choice of City without pressing the lookup button.

In unit update changing status to TRF, Traffic Stop, will generate a traffic stop screen and positions the cursor the Plate field. Status is set to TRF Traffic Stop and Method Received is set to R for Radio.

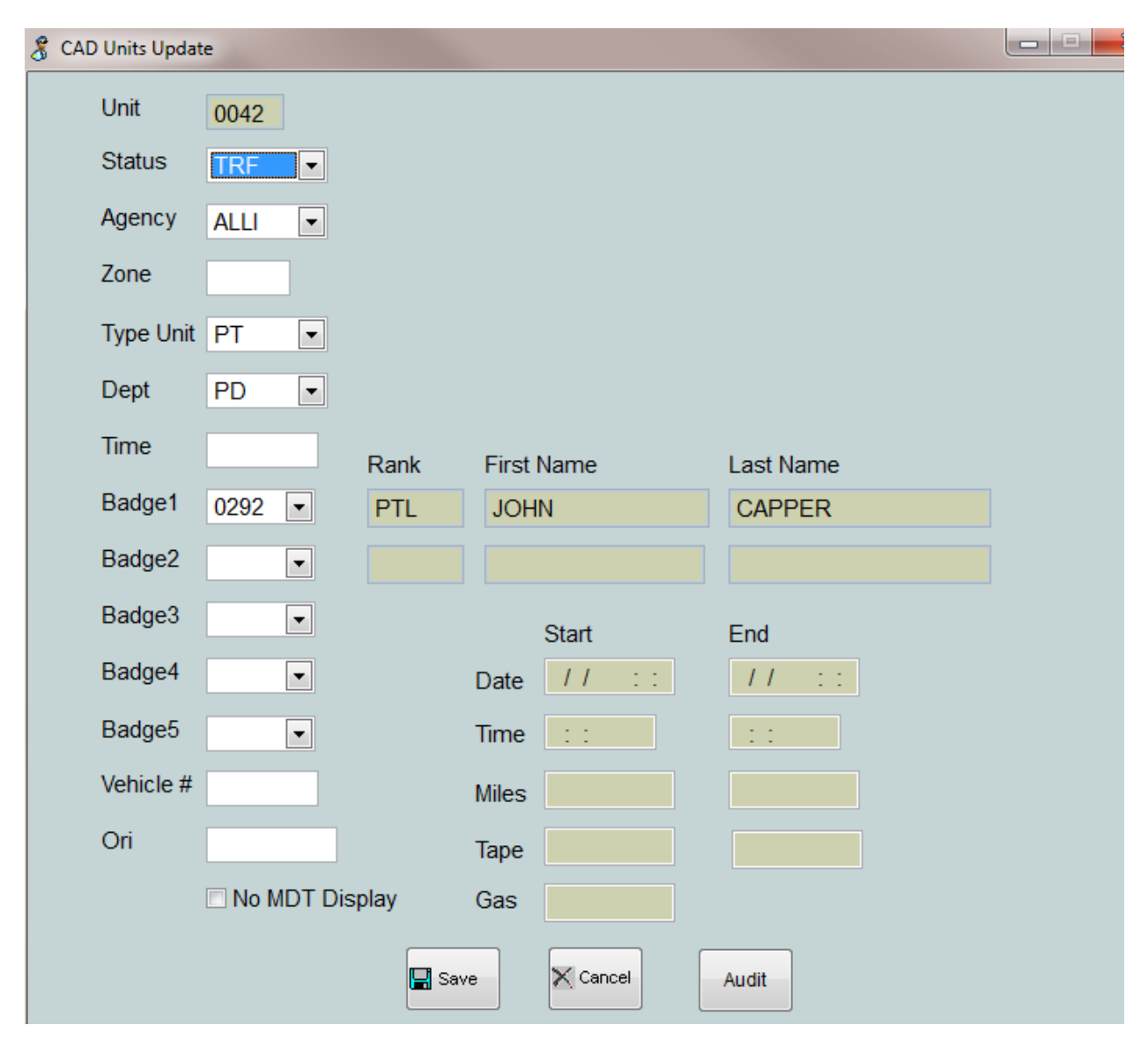

| 🖁 1207498 Cad Call                                                                                                    |
|----------------------------------------------------------------------------------------------------|
| Call Date     Time Received     Call Status     Method Rec     Disp 1     Disp 2     OIC     Call Number       03/10/2013     ▼     11:09:22     TRF ▼     R     ▼     GJHG     GJHG     GHJJ     1207498                                                                                                    |
| Caller First Name       Caller Middle Name       Caller Last Name       Caller Phone       Run Card       F Grid                                                                                                    |
| Caller No Caller Street Caller City Suite State                                                                                                    |
| Call Loc Page MABAS                                                                                                    |
| Common Name Agency PD Zone Grid Fizone Alarm Disposition                                                                                                    |
| Street Number / Cross Street Name Building Suite City Zip                                                                                                    |
| Call Type     Fire Call Type     Priority Response POC       TRAFFIC STOP                                                                                                    |
| F1 F2 F3 F4 F5 F6 F7 F8 F9 F11 F12                                                                                                    |
| Remarks Dispatch Units 1 History Names Venicle Property Reports Warrants Alerts Cali Info Occupant Notified                                                                                                    |
|                                                                                                    |
| Plate     State     Type     Make     Model     Year     Style       OH     PC     NCIC     Image: All state     Image: All state     Image: All state     Image: All state                                                                                                    |
| Vin Vehicle Color 1 Vehicle Color 2 Date           Image: Color 1 Vehicle Color 2 Date           Image: Color 2 Date           Image: |
|                                                                                                    |
|                                                                                                    |
| Unpaid Parking Display Warrant Display Alert Kew Kew                                                                                                    |
| Complete         Save         Cancel         Print         MDT Send         Fire MDT         Map Addr         Map Cell         Get 911         Transfer         Req Aid         Clone                                                                                                    |

In the unit screen changing status to OSC, On Scene, will generate a Call screen with the Status is set to OSC and Method Received is set to R for Radio.

When entering cross street the system will automatically prompt for the correct street spelling.

| F1                     | F2       | F3         | F4                           | F5           | F6                 | F7            | F8             | F9       | F11        | F12       |          |          |
|------------------------|----------|------------|------------------------------|--------------|--------------------|---------------|----------------|----------|------------|-----------|----------|----------|
| Remarks                | Dispatch | Units 1    | History                      | Names        | Vehicle            | Property      | Reports        | Warrants | Alerts     | Call Info | Occupant | Notified |
|                        |          | Vehi       | cle                          |              |                    |               |                | V        | ehicle His | tory      |          |          |
| Plate<br>OLENMA<br>Vin | Stat     | e Typ      | e<br>> • N<br>ehicle Co<br>• | CIC          | Make<br>hicle Colo | r 2 Date      | el<br>v 0/2013 | Year S   | Style      |           | ōow(s)   |          |
|                        |          | Unpaid Par | king C                       | )isplay Warr | rant D             | )isplay Alert | N 🛃            | ew       |            |           | XDelete  |          |
| Complete               | Save     | Cancel     | Print                        | MDT Ser      | nd Fire M          | IDT Map A     | Addr Map       | Cell Get | 911        | Transfer  | ReqAid   | Clone    |

When a plate is entered the the vehicle section the history of the plate is automaticly displayed

Activate the History Tab and press Go To display details of any selected call in history.

|     | F    | 1    | F2       | F3         | F4       | F5           | F6         | F7           | F8       | F9       | F11        | F12       |          |          |
|-----|------|------|----------|------------|----------|--------------|------------|--------------|----------|----------|------------|-----------|----------|----------|
| R   | em   | arks | Dispatch | Units 1    | History  | Names        | Vehicle    | Property     | Reports  | Warrants | Alerts     | Call Info | Occupant | Notified |
|     |      |      |          | Vehic      | le       |              |            |              |          | Ve       | hicle Hist | огу       |          |          |
|     | Ir   | nm   |          | date       | trc      | code         |            | dispo        | loc1     |          | loc2       |           | nar 🔺    |          |
|     | H    | HUMM |          | 03/10/2013 | 00:48:48 |              |            |              |          |          |            |           | ELC      |          |
|     |      |      |          | 03/09/2013 | 19:01:37 | TRAFFIC S    | TOP        |              |          |          |            |           |          | Go To    |
|     | H    | HUMM |          | 03/09/2013 | 23:52:11 |              |            |              |          |          |            |           |          |          |
|     |      |      |          | 02/13/2013 | 10:58:42 |              |            |              | 314      |          | E MAIN     | ST        | -        |          |
|     | •    |      |          |            | 11       | 1            |            |              |          |          |            |           | •        |          |
|     |      |      |          |            |          |              |            |              |          |          |            |           | *        |          |
|     |      |      |          |            |          |              |            |              |          |          |            |           | -        |          |
|     |      |      | [        | Unpaid Par | king     | Display Warr | rant Di    | isplay Alert | 1 N      | ew       |            |           | XDelete  |          |
| Cor | nple | ete  | Save     | Cancel     | Print    | MDT Ser      | nd Fire MI | DT Map A     | Addr Map | Cell Get | 911        | Transfer  | ReqAid   | Clone    |

Depressing the NCIC button automatically runs the plate through LEADS.

Depressing the ellipse button display recently ran plates with the most current on the top.

Depressing the Select will import the information for the highlighted vehicle.

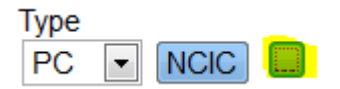

## Depress the

| 🔏 For | m1        |       |             |      | - <b>C</b> X |
|-------|-----------|-------|-------------|------|--------------|
|       |           |       | Select Pers | son  |              |
|       | Plate     | State | Make        |      | *            |
|       | ▶ OLENMAN | он    | HUMM        |      |              |
|       | _         |       |             |      |              |
|       | -         |       |             |      |              |
|       |           |       |             |      |              |
|       |           |       |             |      |              |
|       | -         |       |             |      |              |
|       | -         |       |             |      |              |
|       |           |       |             |      |              |
|       |           |       |             |      |              |
|       |           |       |             |      |              |
|       |           |       |             |      |              |
|       |           |       |             |      |              |
|       |           | S     | elect       | Exit |              |

When Enter Person associated with a call, entering the SSN or Driver's License number will automatically fill screen with prior information.

History will display the history of that person based on SSN or Driver's License number. The Go button on the person history Tab displays the details of prior call history.

|     | F1     | F2                | F3                | F4          | F5      | F6           | F7        | F8       | F9        | F11     | F12        |           |          |
|-----|--------|-------------------|-------------------|-------------|---------|--------------|-----------|----------|-----------|---------|------------|-----------|----------|
| R   | emarks | Dispatch          | Units 1           | History     | Names   | Vehicle      | Property  | Reports  | Warrants  | Alerts  | Call Info  | Occupant  | Notified |
|     |        | Pers              | on                |             |         | H            | listory   |          |           |         | Names - No | otes      |          |
| Tit | tle F  | irst Name         |                   | Middle Na   | ame     | Last N       | lame      |          | Suffix    | DOB     | ::A        | Relati    | on       |
| S   | SN     | NCI               |                   | river's Lic | # St    | ate<br>H 💌 N |           | Lic Type | Hair<br>💌 | Eyes    | Sex        | Race      | •        |
| Ma  | arried | Age He            | eight We          | eight Ho    | use # S | treet Nam    | ie        |          | Apt       | Municip | ality      |           | State    |
| Zij | р      | Date (<br>03/10/2 | Of Contac<br>2013 | t Home      | Phone   | Cell Ph      | none      | Plate    |           | State   | Type       | Match Vel | hicle    |
|     |        |                   | Displa            | y Warrant   | Displa  | y Alert      | Add Calle | er 🌇 N   | lew       | •       |            | XDelete   |          |

Pressing one of the NCIC button runs the person though LEADS by either SSN or Driver License number.

Depressing the ellipse button display recently ran plates with the most current on the top.

| ſ | 8 For | m1         |        |            |      |          |          | × |
|---|-------|------------|--------|------------|------|----------|----------|---|
|   |       |            |        |            |      |          |          |   |
|   |       |            |        | Select Per | rson |          |          |   |
|   | [     | First Name | Middle | Last       | SSN  | License  |          | • |
| l |       | ▶ THOMAS   | W      | CRAVEN     |      | RP994787 |          |   |
| l |       |            |        |            |      |          |          |   |
|   |       |            |        |            |      |          |          |   |
|   | ·     |            |        |            |      |          |          |   |
|   |       |            |        |            |      |          |          |   |
|   |       |            |        |            |      |          |          |   |
|   |       |            |        |            |      |          |          |   |
|   |       |            |        |            |      |          |          |   |
|   |       |            |        |            |      |          | <u> </u> | - |
|   |       | 4          |        |            |      |          |          |   |
|   |       |            |        |            |      |          |          |   |
|   |       |            |        | Select     |      |          |          |   |
|   |       |            |        |            | Exit |          |          |   |
|   |       |            |        |            |      |          |          |   |

Depress Enter to Select Person Information to be imported to the Call screen.

When a police Incident report is assigned in CAD the Incident report will be automatically created when the last unit clears the call. Optionally (controlled by system config) the dispatch notes become the Incident Narrative.

When call modify is selected the current days and prior four days of calls are displayed. The cursor will me on the most current call.

The CAD is now configure to send updates to MDTs every time the dispatcher press save on the call screen until the unit are in the on scene status.

The Incident report has a grid view that display all selected records. Clicking on the column header will sort by the column. Clicking on the record

| ncident #:<br>1300245 | Incider<br>Offen | nt Type<br>ise | State<br>Nor | us: CAD Nun<br>mal 🔽 130  | OIBRS Status            | R(        | ecords Status: Super     | visor Status:<br>ROVED | Admin Status:<br>APPROVED |
|-----------------------|------------------|----------------|--------------|---------------------------|-------------------------|-----------|--------------------------|------------------------|---------------------------|
| Admin OIBI            | RS 2 Narrati     | ve Persons     | (4) Victims  | (1) Officers (6) Property | Vehicles (2) Case Mar   | nage   In | vestigative (3) Approval | K9 Digital M           | edia Grid View            |
|                       |                  |                | 1            |                           |                         |           |                          |                        |                           |
|                       |                  |                |              | Click on h                | eader to sort on column | l         |                          |                        |                           |
| [                     | Oca              | End Date       | Time         | Loc1                      | Loc2                    | Apt       | Municipal                | Zone                   | <b></b>                   |
|                       | 1300245          | 03/05/2013     | 16:50:00     | 244                       | PAUL                    |           | BEDFORD                  | 2                      |                           |
|                       | 1300246          | 03/08/2013     |              | 481                       | NORTHFIELD              |           | BEDFORD                  | A02                    |                           |
|                       | 1300247          | 03/05/2013     | 22:05:00     | 3149                      | FRANTZ                  |           | MEDINA                   | 0                      |                           |
|                       | 1300248          | 03/06/2013     |              | 460                       | NORTHFIELD              |           | BEDFORD                  | A02                    |                           |
|                       | 1300249          | 03/06/2013     | 15:00:00     | 22209                     | ROCKSIDE                |           | BEDFORD                  | A01                    |                           |
| [                     | 1300250          | 03/07/2013     |              | 165                       | CENTER                  |           | BEDFORD                  | A02                    |                           |
|                       | 1300252          | 03/07/2013     | 17:58:00     | 22209                     | ROCKSIDE                |           |                          | A01                    |                           |
|                       | 1300253          | 03/08/2013     | 14:04:05     | 3355                      | LEE                     |           | BEDFORD                  | 0                      |                           |
| [                     | 1300254          | 03/08/2013     | 14:51:26     | 1215                      | W 3RD                   |           | CLEVELAND                | 0                      |                           |
|                       | 1300255          | 03/08/2013     | 21:45:00     | NORTHFIELD                | WILLARD                 |           | BEDFORD                  | 1                      |                           |
|                       | 1300256          | 03/08/2013     | 22:45:20     | 250                       | BROADWAY                |           |                          | A03                    |                           |
|                       | 1300257          | 03/09/2013     | 04:30:00     | 3700                      | NORTHFIELD              |           | HIGHLAND HILLS           | A10                    |                           |
|                       | 1300258          | 03/09/2013     | 12:12:00     | 430                       | NORTHFIELD              |           | BEDFORD                  | A01                    |                           |
|                       | 1300259          | 03/09/2013     | 04:05:00     | 686                       | TURNEY                  |           |                          | C02                    |                           |
|                       | 1300260          | 03/09/2013     | 14:10:00     | ROCKSIDE                  | NORTHFIELD              |           | BEDFORD                  | 1                      |                           |
|                       | 1300261          | 03/09/2013     | 13:36:00     | 670                       | TURNEY                  | 8         |                          | C02                    |                           |
|                       | 1300262          | 03/09/2013     | 17:30:00     | 14340                     | EUCLID                  |           | EAST CLEVELAND           | 0                      |                           |
|                       | 1300263          | 03/10/2013     | 00:12:22     | ROCKSIDE                  | NORTHFIELD              |           | BEDFORD                  | 1                      |                           |
|                       | 1300264          | 03/10/2013     | 03:22:43     | CENTER                    | ROCKSIDE                |           | BEDFORD                  | 1                      |                           |
|                       | 1300265          | 03/10/2013     | 13:28:33     | 22209                     | ROCKSIDE                |           | BEDFORD                  | A01                    |                           |
|                       | 1300266          | 03/10/2013     | 16:52:43     | 165                       | CENTER                  |           | BEDFORD                  | A02                    | -                         |
|                       | 4                |                |              |                           |                         |           |                          |                        |                           |
|                       |                  |                |              |                           |                         |           |                          |                        |                           |
|                       | A                |                |              |                           |                         |           |                          |                        |                           |

The Arrest -Citation has a grid view that display all selected records. Clicking on the column header will sort by the column. Clicking on the record row will select the records.

| 🔏 Violations | 5              |            |         |              |            |            |          |                   |          |                  |           |
|--------------|----------------|------------|---------|--------------|------------|------------|----------|-------------------|----------|------------------|-----------|
| Event Ty     | /pe            | Adult/Juve | nile    | Violation    | Number     | First      | Name     | Mic               | dle Name | Last Name        | A         |
| CHARG        | ED PERSON      | - ADULT    | •       | 206481       | 5          | DAR        | RYL      | L                 |          | WILSON           | A         |
| Paraan Da    |                |            |         | huvenile.    | Natao      | Madia      | 1        |                   |          | malever Vehicle  | Grid View |
| Person De    | stalls Charges |            | Jan     | Juvenne      | Notes      | weula      |          |                   |          | imployer vehicle |           |
|              |                |            |         | Click        | on header  | to sort    | on colur | nn                |          |                  |           |
| Г            | Last Name      | First Name | Middle  | Contact Date | DOB        | Race       | Sex      | SSN               | Relation |                  | <b>_</b>  |
|              | WILSON         | DARRYL     | L       | 03/12/2013   | 03/12/2013 | в          | М        |                   | ARA      |                  |           |
|              | LYNCH          | MARK       | ASA     | 03/11/2013   | 03/11/2013 | в          | M        | br cross          | ARA      |                  | _         |
|              | MCGUCKLIN      | MICHELLE   |         | 03/11/2013   | 03/11/2013 | w          | F        |                   | ARA      |                  |           |
|              | WADE           | RANDALL    |         | 03/11/2013   | 03/11/2013 | в          | М        | 1000              | ARA      |                  |           |
|              | HOLSOPPLE      | KEITH      | М       | 03/11/2013   | 03/11/2013 | w          | М        |                   | ARA      |                  |           |
|              | HICKMON        | TAWAN      | S       | 03/11/2013   | 03/11/2013 | в          | М        |                   | ARA      |                  |           |
|              | BAKER          | TIMOTHY    |         | 03/11/2013   | 03/11/2013 | в          | М        |                   | ARA      |                  |           |
|              | SAULSBERRY     | WRAYMOND   | R       | 03/10/2013   | 03/10/2013 | в          | М        |                   | ARA      |                  |           |
|              | SMITH          | ADAM       | W       | 03/10/2013   | 03/10/2013 | W          | М        | h the at-         | ARA      |                  |           |
|              | NEMEROVSKY     | THOMAS     | JOHN    | 03/10/2013   | 03/10/2013 | W          | М        |                   | ARA      |                  |           |
|              | LANGFORD       | ROMELL     | LASHON  | 03/10/2013   | 03/10/2013 | в          | М        | Street Higher 19. | ARA      |                  |           |
|              | WAGSTAFF       | WILLIE     | G       | 03/10/2013   | 03/10/2013 | в          | M        |                   | ARA      |                  | _         |
|              | WAGSTAFF       | WILLIE     | G       | 03/10/2013   | 03/10/2013 | В          | М        |                   | ARA      |                  | _         |
|              | GRANT          | ESTHER     | I.      | 03/10/2013   | 03/10/2013 | в          | F        | 4                 | ARA      |                  |           |
|              | BIGGERS        | DEQUILLA   | N       | 03/10/2013   | 03/10/2013 | в          | F        |                   | ARA      |                  |           |
|              | ANDERSON       | STARLETT   | М       | 03/09/2013   | 03/09/2013 | в          | F        | 20.000            | ARA      |                  | _         |
|              | DALEY          | RAYMOND    | G       | 03/09/2013   | 03/09/2013 | W          | М        | 2                 | ARA      |                  |           |
|              | BAKER          | TIMOTHY    |         | 03/09/2013   | 03/09/2013 | В          | М        |                   | ARA      |                  | _         |
|              | WILLIAMS       | TERRANCE   | A       | 03/09/2013   | 03/09/2013 | в          | М        |                   | ARA      |                  | _         |
|              | GROOMS         | CHARLES    | WILBERT | 03/09/2013   | 03/09/2013 | В          | М        |                   | ARA      |                  | _         |
|              | CLINE          | DAWAN      | L       | 03/09/2013   | 03/09/2013 | В          | М        |                   | ARA      |                  | _         |
|              | RAY            | OB QUISE   | J       | 03/09/2013   | 03/09/2013 | <b> </b> B | М        |                   | ARA      |                  | <b>_</b>  |
| L            |                |            |         |              |            |            |          |                   |          |                  |           |
|              |                |            |         |              |            |            |          |                   |          |                  |           |
|              | A              |            |         |              |            |            |          |                   |          |                  | 1 of 73   |

|          | ( ) I NERUMARAE                                                            | 1-1   |
|----------|----------------------------------------------------------------------------|-------|
| 🕈 Locate |                                                                            | _ 🗆 × |
|          | Enter Data To Search By                                                    |       |
| !        | OCA                                                                        |       |
| ť        | Start Date         End Date           03/05/2013         Image: 03/12/2013 |       |
|          | Street # / Cross Street Street Name:                                       |       |
| 1        | Primary Report Officer                                                     |       |
| -        | Phrase Search                                                              |       |
|          | OLEN # OLEN Agency                                                         |       |
|          | POC Between           5404           5699                                  |       |
|          |                                                                            |       |
|          | C Find Dose                                                                |       |
| -        |                                                                            |       |

The new OLEN Screens mimics the rest of the records management system.

| 🚡 Incident                                                                                                    |
|----------------------------------------------------------------------------------------------------|
| Incident #:         Agency         OLEN Number           1300069         BAY VILLAGE POLICE         239918                                                                                                    |
| Admin OIBRS 2 Narrative Persons Officers Property Vehicles (1)                                                                                                    |
| Incident / Complaint Ended       Incident Began(Optional)       Date and Time of Report       Report Officer       UCR Code:         03/08/2013       ▼       2314       03/08/2013       ▼       2136       EEC       ■       UCR Clear |
| Call / Complaint Received     Dispatched First Assigned     Arrived First Unit     Unit Cleared     Method Rec     Clear By       2049     2049     2049     2314     R     Image: Clear By                                              |
| Business / Common Name         Street # / Cross Street         Street Name:         Suite         Loc Type           LAKE RD         UPLAND RD         47                                                                                |
| Zone:     Municipality     Zip:     Ref Arrest #.     Ref Incident #.     Refer Tow #:     Amount:     Disp:     OIC:       A03     BAY VILLAGE      44140       0.00     ENS     ENS                                                    |
| POC<br>5404 DRIVING UNDER THE INFLUENCE OF LIQUOR                                                                                                    |
| 5404T OVI REFUSAL                                                                                                    |
| 5420 SPEED RADAR                                                                                                    |
|                                                                                                    |
|                                                                                                    |
|                                                                                                    |
|                                                                                                    |
|                                                                                                    |
|                                                                                                    |
|                                                                                                    |